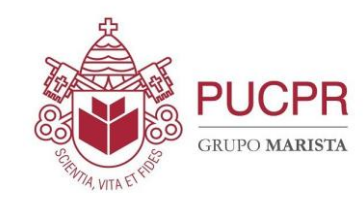

# PORTAL DO ESTUDANTE EAD

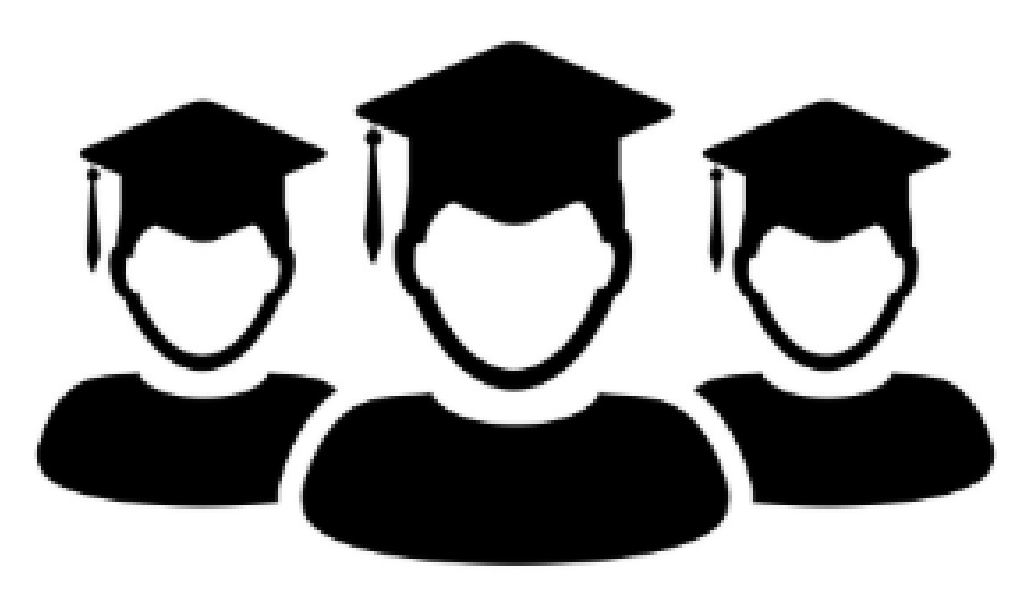

### ACESSE <a href="https://ead.pucpr.br/estudante">https://ead.pucpr.br/estudante</a>

GROW MARINES

**PI ICPR** 

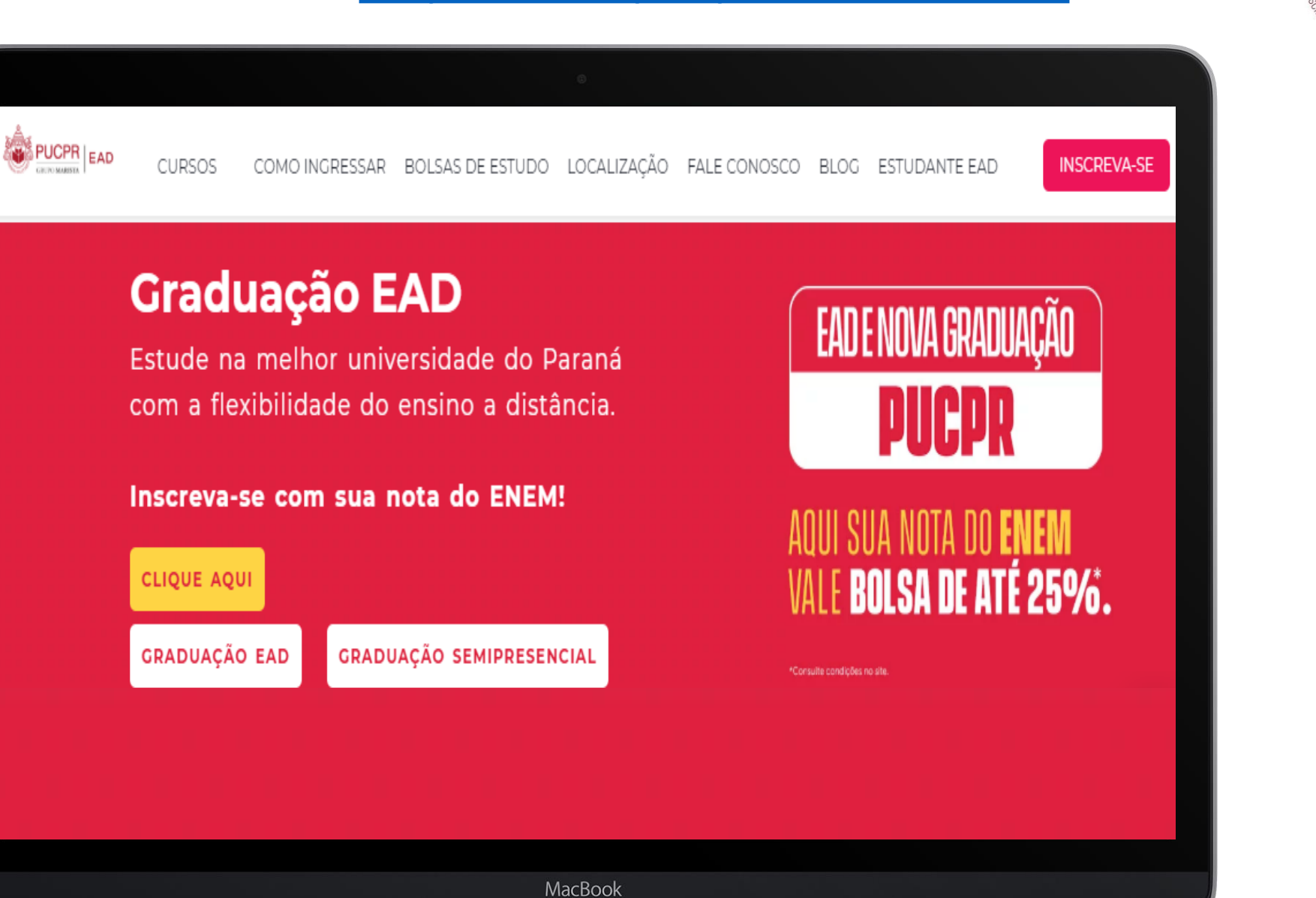

# **Clique em SECRETARIA E FINANCEIRO**

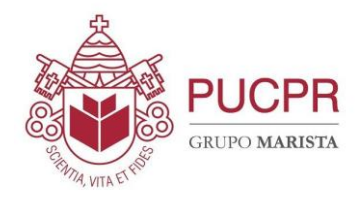

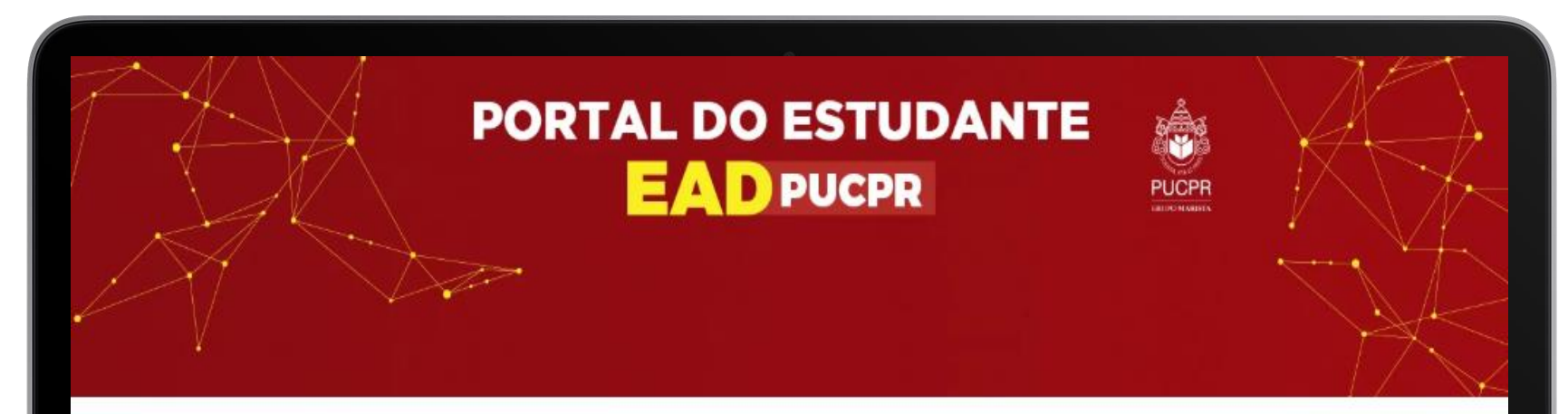

#### Bem-vindo(a) ao Portal do Estudante EAD PUCPR!

Aproveite, esse espaço foi feito para você! Escolha entre os links abaixo o ambiente que deseja acessar. Na **secretaria**, você pode emitir boletos e acompanhar sua situação acadêmica. No **Blackboard**, você terá as aulas online de sua graduação.

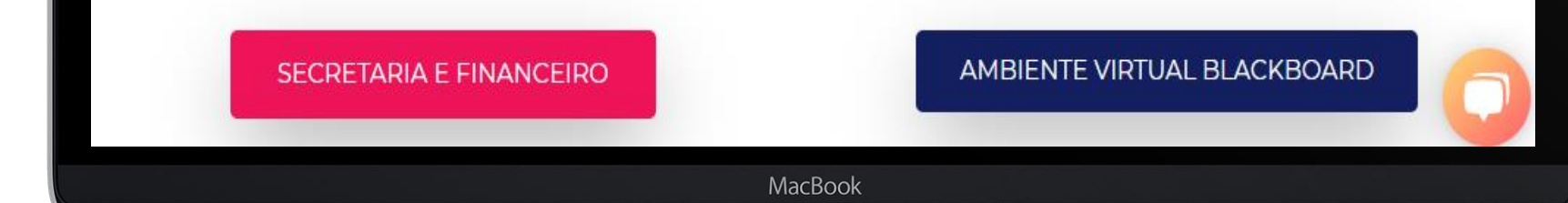

## Faça SEU LOGIN

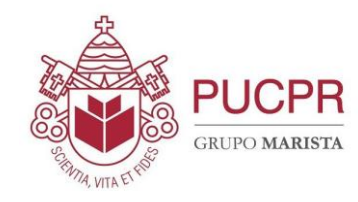

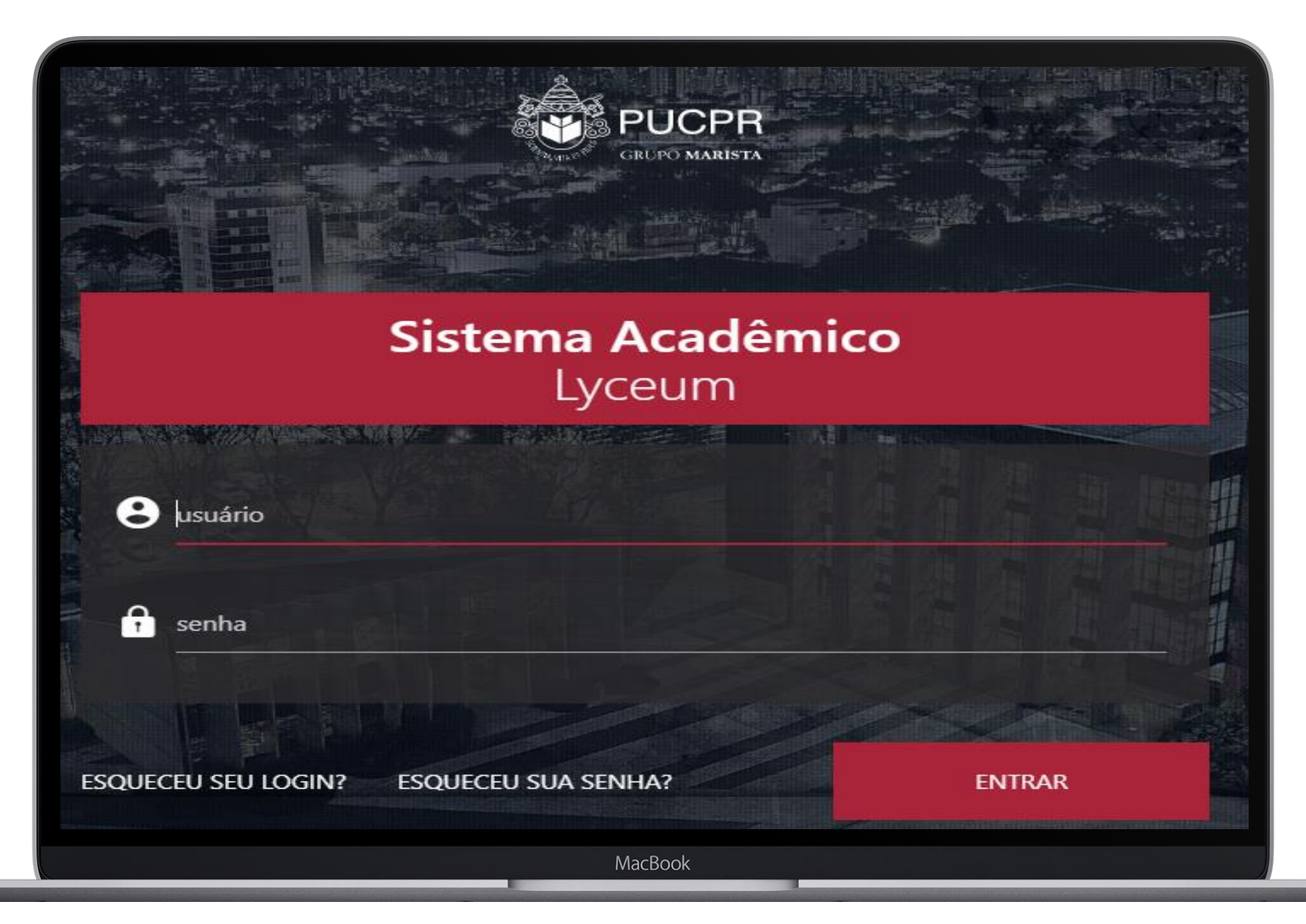

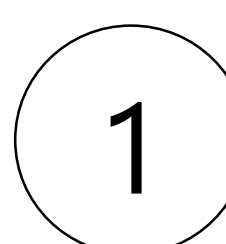

#### MENU ESQUERDO DO PORTAL DO ALUNO/ESTUDANTE

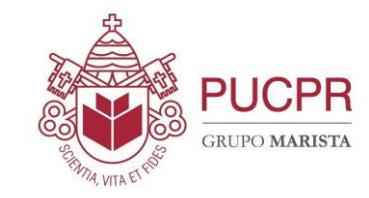

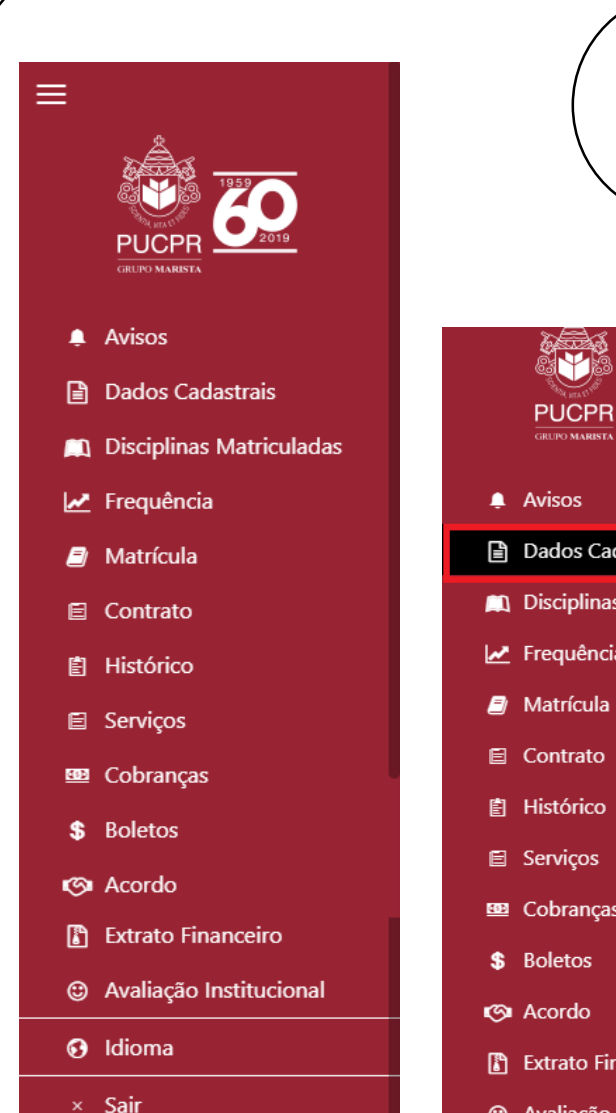

É POSSÍVEL ALTERAR/ ATUALIZAR ALGUNS DADOS CADASTRAIS, OBSERVE QUE NESTA TELA, TEMOS TRÊS ABAS, CLIQUE EM CADA UMA DELAS PARA O PREENCHIMENTO E VISUALIZE OS DOCUMENTOS PENDENTES

|            |                          |                                            | 1                                         | 111-52 - Tecnologia em Gestão de<br>Série: 1 Período: 25 Turma: 1110001000<br>Status: Ativo | 07_20192_02       |
|------------|--------------------------|--------------------------------------------|-------------------------------------------|---------------------------------------------------------------------------------------------|-------------------|
|            |                          | adastro do Aluno(a)                        |                                           |                                                                                             |                   |
| Ļ          | Avisos                   |                                            |                                           |                                                                                             |                   |
| ľ          | Dados Cadastrais         | Dados Pessoais Dados Acadêmicos Documentos | 5                                         |                                                                                             |                   |
|            | Disciplinas Matriculadas |                                            |                                           |                                                                                             |                   |
| 2          | Frequência               | INFORMAÇÕES<br>PESSOAIS                    | ENDEREÇO E DOCUMENTOS<br>CONTATO PESSOAIS |                                                                                             |                   |
| Ē          | Matrícula                | -0                                         | 2 3                                       |                                                                                             |                   |
| E          | Contrato                 |                                            |                                           |                                                                                             |                   |
| Ē          | Histórico                | Informações Pessoais                       |                                           |                                                                                             |                   |
| E          | Serviços                 | 3                                          |                                           |                                                                                             |                   |
| <u>100</u> | Cobranças                | Nome                                       | Nome Abreviado                            |                                                                                             |                   |
| \$         | Boletos                  |                                            |                                           |                                                                                             |                   |
| ଭ          | Acordo                   | Nome Social                                | Pai                                       |                                                                                             |                   |
| ľ          | Extrato Financeiro       |                                            |                                           |                                                                                             |                   |
|            | Avaliação Institucional  | Mãe *                                      | Data de Nascimento                        |                                                                                             | Precisa de Ajuda? |

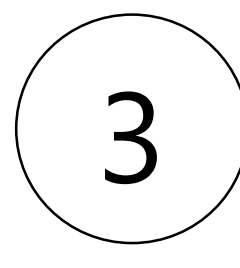

#### DISCIPLINAS QUE O ALUNO ESTÁ MATRICULADO

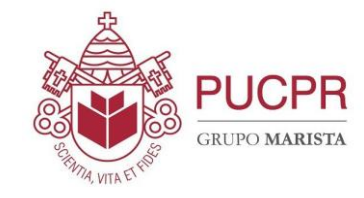

|        |                              |                                    |             |                        | 1                             |
|--------|------------------------------|------------------------------------|-------------|------------------------|-------------------------------|
|        | GRUPO MARISTA                | Disciplinas Matriculadas           |             |                        |                               |
| Ļ      | Avisos                       |                                    |             |                        |                               |
| B      | Dados Cadastrais             | Disciplina                         | Situação    | Período                | Docente                       |
|        | Disciplinas Matriculadas     | Comunicação Aplicada               | Matriculado | 2° SEMESTRE DE<br>2019 | DOCENTE PADRÃO                |
|        | Frequencia<br>Matrícula      | Ética                              | Matriculado | 2° SEMESTRE DE<br>2019 | DOCENTE PADRÃO                |
| Ē      | Contrato<br>Histórico        | Gestão da Inovação                 | Matriculado | 2° SEMESTRE DE<br>2019 | DANIEL FERREIRA DOS<br>SANTOS |
| Ē      | Serviços                     | Estatística Aplicada a<br>Negócios | Matriculado | 2° SEMESTRE DE<br>2019 | DOCENTE PADRÃO                |
| \$     | Boletos                      | Economia Aplicada a<br>Negócios    | Matriculado | 2° SEMESTRE DE<br>2019 | DANIEL FERREIRA DOS<br>SANTOS |
| ୍<br>ଜ | Acordo<br>Extrato Financeiro | Pesquisa de Mercado                | Matriculado | 2° SEMESTRE DE<br>2019 | DOCENTE PADRÃO                |
| •      |                              |                                    |             |                        |                               |

**111-52 - Tecnologia em Gestão de ... Série:** 1 **Período:** 25 **Turma:** 11100010007\_20192\_02 **Status:** Ativo

Plano

Didático

Plano

Didático

Plano

Didático

Plano

Didático

Plano

Didático

Plano

Didático

Data Inicial Data Final

05/08/2019 10/12/2019

05/08/2019 14/12/2019

05/08/2019 14/12/2019

05/08/2019 14/12/2019

05/08/2019 14/12/2019

05/08/2019 14/12/2019

E-

mail

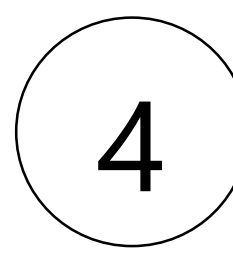

#### FREQUÊNCIA – REGISTRADA APENAS PARA ALUNOS DO SEMIPRESENCIAL

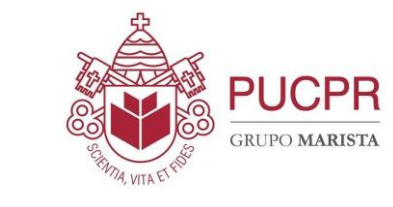

|                |                       |                                           | 1 | 111-52 - Tecnologia em Gestão de<br>Série: 1 Período: 25 Turma: 11100010007_20<br>Status: Ativo | 192_02          |
|----------------|-----------------------|-------------------------------------------|---|-------------------------------------------------------------------------------------------------|-----------------|
| PU             |                       |                                           |   |                                                                                                 |                 |
|                | YO MARISTA            | Frequência                                |   |                                                                                                 |                 |
| 🌲 Avis         | os                    | Branding no Ambiento Digital              |   |                                                                                                 | 1               |
| 🖹 Dad          | los Cadastrais        | Faltas                                    |   | 0                                                                                               |                 |
| 📖 Disc         | ciplinas Matriculadas | Frequência (%)                            |   | 100                                                                                             |                 |
| 🛃 Freq         | quência               |                                           |   |                                                                                                 |                 |
| 🗐 Mati         | rícula                | Comunicação Aplicada<br>Faltas            |   | 0                                                                                               |                 |
| 🖹 Cont         | trato                 | Frequência (%)                            |   | 100                                                                                             |                 |
| 🖹 Histo        | órico                 | E                                         |   |                                                                                                 |                 |
| 🖻 Serv         | riços                 | Faltas                                    |   | 0                                                                                               |                 |
| 🚥 Cob          | ranças                | Frequência (%)                            |   | 100                                                                                             |                 |
| <b>\$</b> Bole | etos                  |                                           |   |                                                                                                 |                 |
| 🕼 Acor         | rdo                   | Estatística Aplicada a Negócios<br>Faltas |   | 0                                                                                               |                 |
| 🕼 Extra        | ato Financeiro        | Frequência (%)                            |   | 109                                                                                             |                 |
|                | liação Institucional  |                                           |   | Pre                                                                                             | ecisa de Ajuda? |

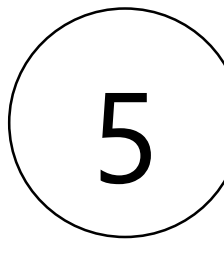

#### CONTRATO DE PRESTAÇÃO DE SERVIÇOS - REQUERIMENTO

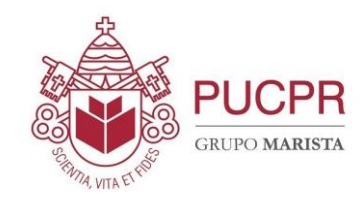

| <u>ج</u>                   | <b>±</b>                           | 111-52 - Tecnologia e<br>Série: 1 Período: 25 T<br>Status: Ativo | m Gestão de<br>urma: 11100010007_20192_02 |
|----------------------------|------------------------------------|------------------------------------------------------------------|-------------------------------------------|
|                            | Contrato                           |                                                                  |                                           |
| GRUPO MARISTA              | Detalhes do Contrato               | Х                                                                | ۹                                         |
| 🌲 Avisos                   |                                    |                                                                  |                                           |
| Dados Cadastrais           |                                    |                                                                  |                                           |
| 📖 Disciplinas Matriculadas |                                    |                                                                  | Detalhes                                  |
| 🛃 Frequência               |                                    |                                                                  |                                           |
| Matrícula                  |                                    |                                                                  |                                           |
| 🖹 Contrato                 |                                    |                                                                  |                                           |
| 自 Histórico                | PUCPR                              |                                                                  |                                           |
| 🖻 Serviços                 | REQUERIMENTO DE MATRÍCULA - 2020/1 |                                                                  |                                           |
| 🚥 Cobranças                |                                    |                                                                  |                                           |

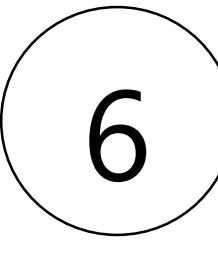

#### NO HISTÓRICO É POSSÍVEL VISUALIZAR AS NOTAS JÁ FECHADAS

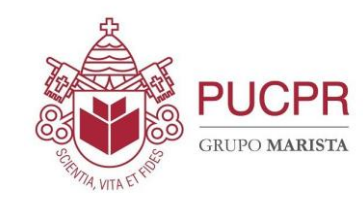

|                                              |                             | 1                                                       |                     | 111-52 - Tecnologia em Ge<br>Série: 1 Período: 25 Turma<br>Status: Ativo | <b>stão de</b><br>: 11100010007_20192_02 |
|----------------------------------------------|-----------------------------|---------------------------------------------------------|---------------------|--------------------------------------------------------------------------|------------------------------------------|
| Avisos                                       | Histórico<br>Dados do aluno |                                                         |                     |                                                                          |                                          |
| Dados Cadastrais                             | Neme                        |                                                         | P.C.                | 70605005                                                                 |                                          |
| Disciplinas Matriculadas                     | Matrícula:                  | 1112019101135                                           | kg:<br>Ingresso em: | 14/02/2019 por ENEM                                                      | л                                        |
| 🗷 Frequência                                 | Curso:                      | Tecnologia em Gestão de Marketing em<br>Mídias Digitais | Currículo:          | 20191                                                                    |                                          |
| Matrícula Contrato                           | Port/decreto:               | Resolução nº 182/17 CONSUN, de<br>19/10/2017            | Public D.O.U.:      | 13/11/2017                                                               |                                          |
|                                              | CH Exigida:                 | 1620                                                    | CH Cumprida:        | 405                                                                      |                                          |
| <ul> <li>E Serviços</li> </ul>               | Créditos Exigidos:          | 1620                                                    | Créditos Cumpridos: | 405                                                                      |                                          |
| 🕮 Cobranças                                  |                             | ( <b>)</b> E                                            | xportar             |                                                                          |                                          |
| \$ Boletos                                   | Disciplinas                 |                                                         |                     |                                                                          |                                          |
| 🕲 Acordo                                     | Pesquisar                   |                                                         |                     |                                                                          | Q                                        |
| Extrato Financeiro                           | Período Série               | e Disciplina                                            | Créditos            | CH Média                                                                 | Situação<br>Precisa d                    |
| //maiscampus lyceum.com.br/AOpline/index.btm | l#/home/historico 1         | 11100010001 - Comunicação Aplicada                      | 60                  | 60                                                                       | Pendente                                 |

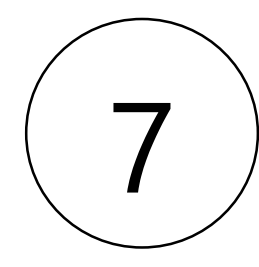

SOLICITAÇÃO DE SERVIÇOS – CLIQUE EM NOVA SOLICITAÇÃO PARA ESCOLHER O SERVIÇO DESEJADO (CONFORME DEMONSTRADO NA PRÓXIMA TELA), APÓS ISSO, OBSERVE QUE ELE FICARÁ NA TELA DE SERVIÇOS SOLICITADOS

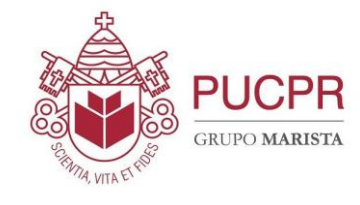

|                            | 1                                                                                               | <b>111-52 - Tecnologia em Gestão de</b><br><b>Série: 1 Período:</b> 25 <b>Turma: 11100010007_20192_02</b><br><b>Status:</b> Ativo |
|----------------------------|-------------------------------------------------------------------------------------------------|----------------------------------------------------------------------------------------------------|
| GRUPO MARISTA              |                                                                                                 | ⊕ Nova Solicitação                                                                                                    |
| 🌲 Avisos                   | Histórico de Serviços Solicitados                                                               |                                                                                                    |
| Dados Cadastrais           | Desquisar                                                                                       | Q                                                                                                    |
| 📖 Disciplinas Matriculadas | r coquiou                                                                                       |                                                                                                    |
| 🛃 Frequência               | Contrato de Estágios/Termos                                                                     | Anava @ Datalbas                                                                                                    |
| Matrícula                  | Solicitação: 26040 - 17/09/2019 Prazo: 7 dias<br>Quantidade: 1 Status: CONCLUÍDO EM 17/09/2019  | V Ariexo Containes                                                                                                    |
| 🖻 Contrato                 |                                                                                                 |                                                                                                    |
| 自 Histórico                | Atestado de Matrícula<br>Solicitação: 24814 - 02/09/2019 Prazo: 3 dias                          | Documento 👁 Detalhes                                                                                                    |
| Serviços                   | Quantidade: 1 Status: CONCLUÍDO                                                                 |                                                                                                    |
| 🚥 Cobranças                | Requerimento Geral para Secretaria                                                              |                                                                                                    |
| \$ Boletos                 | Solicitação: 21101 - 27/07/2019 Prazo: 10 dias<br>Quantidade: 1 Status: CONCLUÍDO EM 05/08/2019 | Oetalhes                                                                                                    |
| 🚱 Acordo                   |                                                                                                 |                                                                                                    |
| 🖺 Extrato Financeiro       | Atestado de Matrícula                                                                           |                                                                                                    |
| Avaliação Institucional    | Solicitação: 20953 - 25/07/2019 Prazo: 3 dias<br>Ouantidade: 1 Status: CONCLUÍDO                | Documento V Detalhes Precisa de Ajud                                                                                              |

|                            |                                       |                | 1                       | 111-52 - Tecnologia em Gestã<br>Série: 1 Período: 25 Turma: 11<br>Status: Ativo | <b>o de</b><br>1100010007_20192_02 |
|----------------------------|---------------------------------------|----------------|-------------------------|---------------------------------------------------------------------------------|------------------------------------|
| GRUPO MARISTA              | Solicitação de Serviços               |                |                         |                                                                                 |                                    |
| 🌲 Avisos                   |                                       | Sol            | icitar Serviço          | X                                                                               | Adicionar Servico                  |
| Dados Cadastrais           |                                       |                |                         |                                                                                 |                                    |
| 📖 Disciplinas Matriculadas | Digite uma palavra-chave              |                | Q Selecione             |                                                                                 |                                    |
| 🛃 Frequência               | Serviço                               | Valor          | Тіро                    |                                                                                 |                                    |
| 🛢 Matrícula                |                                       |                |                         |                                                                                 |                                    |
| 🖻 Contrato                 | Atendimento Financeiro Diverso        | Serviços Execu | itados pela Instituição | Avancar                                                                         |                                    |
|                            |                                       | 1,4 0,00       | manceno                 | Avaliçai                                                                        |                                    |
| 🖻 Serviços                 | Bolsa Convenção Coletiva -<br>Docente | R\$ 0,00       | Financeiro              | Avançar                                                                         |                                    |
| 🕮 Cobranças                | Bolsa Desconto Empresa                | R\$ 0,00       | Financeiro              | Avançar                                                                         |                                    |
| \$ Boletos                 | Bolsa Filho de Funcionário            | R\$ 0,00       | Financeiro              | Avançar                                                                         |                                    |
| Acordo                     |                                       |                |                         |                                                                                 |                                    |
| 🕼 Extrato Financeiro       | 7                                     | Serviços Exec  | utados Eletronicamente  |                                                                                 |                                    |
| Avaliação Institucional    | Atestado de Matrícula                 | R\$ 0,00       | Secretaria              | Avançar                                                                         | Precisa de Ajuda?                  |
|                            | Histórico para Simples Conferência    | R\$ 0,00       | Secretaria              | Avançar                                                                         |                                    |

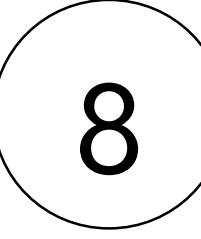

#### COBRANÇAS EM ABERTO, QUANDO HOUVER

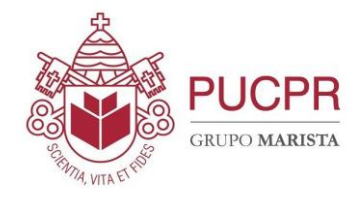

|        | ERLPO MARISTA            | Cobranças pão pagas          | <b>111-52 - Tecnologia em Gestão de</b><br><b>Série: 1 Período:</b> 25 <b>Turma:</b> 11100010007_20192_02<br><b>Status:</b> Ativo |
|--------|--------------------------|------------------------------|----------------------------------------------------------------------------------------------------|
|        | Avisos                   |                              |                                                                                                    |
| -<br>- |                          | Pesquisar                    | Q                                                                                                    |
| E      | Dados Cadastrais         |                              |                                                                                                    |
|        | Disciplinas Matriculadas | Nenhum resultado encontrado. |                                                                                                    |
| ~      | Frequência               |                              |                                                                                                    |
| Ð      | Matrícula                |                              |                                                                                                    |
| Ē      | Contrato                 |                              |                                                                                                    |
| Ê      | Histórico                |                              |                                                                                                    |
| E      | Serviços                 |                              |                                                                                                    |
| 4:0    | Cobranças                |                              |                                                                                                    |
| \$     | Boletos                  |                              |                                                                                                    |
| ୍      | Acordo                   |                              |                                                                                                    |
|        | Extrato Financeiro       |                              |                                                                                                    |
| ٢      | Avaliação Institucional  |                              | Precisa de Ajuda                                                                                                    |

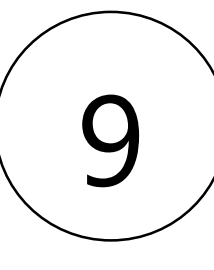

#### **BOLETO DISPONÍVEL PARA PAGAMENTO**

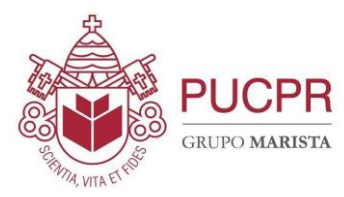

|            |                          | <b>_</b>                               | 111-52 - Tecnologia em Gestão de<br>Série: 1 Período: 25 Turma: 11100010007_20192_02<br>Status: Ativo |
|------------|--------------------------|----------------------------------------|----------------------------------------------------------------------------------------------------|
|            |                          | Boletos                                |                                                                                                    |
| Ļ          | Avisos                   | MENSALIDADE                            |                                                                                                    |
| B          | Dados Cadastrais         | Vencimento: 10/09/2019 Valor: R\$ 0,00 | Boleto 👁 Detalhes                                                                                     |
|            | Disciplinas Matriculadas |                                        |                                                                                                    |
| 2          | Frequência               |                                        |                                                                                                    |
| 2          | Matrícula                |                                        |                                                                                                    |
| E          | Contrato                 |                                        |                                                                                                    |
| Ê          | Histórico                |                                        |                                                                                                    |
| E          | Serviços                 |                                        |                                                                                                    |
| <u>101</u> | Cobranças                |                                        |                                                                                                    |
| \$         | Boletos                  |                                        |                                                                                                    |
| Ø          | Acordo                   |                                        |                                                                                                    |
|            | Extrato Financeiro       |                                        |                                                                                                    |
| ٢          | Avaliação Institucional  |                                        | Precisa de                                                                                            |

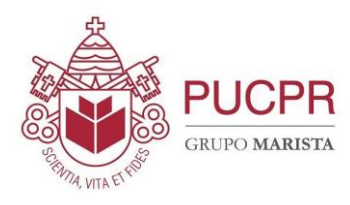

#### O ACORDO FINANCEIRO APARECERÁ NESTA TELA, CASO TENHA REALIZADO A SOLICITAÇÃO

10

|             | GRUPO MARISTA<br>Avisos  |                    |             | 1 | 111-52 - Tecnologia em Gestão de<br>Série: 1 Período: 25 Turma: 1110001000<br>Status: Ativo | 7_20192_02        |
|-------------|--------------------------|--------------------|-------------|---|---------------------------------------------------------------------------------------------|-------------------|
|             | Dados Cadastrais         |                    |             |   |                                                                                             |                   |
|             | Disciplinas Matriculadas | Acordos Realizados | Novo Acordo |   |                                                                                             |                   |
| ~           | Frequência               | Nenhum resultado e | ncontrado.  |   |                                                                                             |                   |
| 8           | Matrícula                |                    |             |   |                                                                                             |                   |
| E           | Contrato                 |                    |             |   |                                                                                             |                   |
| Ê           | Histórico                |                    |             |   |                                                                                             |                   |
| Ē           | Serviços                 |                    |             |   |                                                                                             |                   |
| <u>(11)</u> | Cobranças                |                    |             |   |                                                                                             |                   |
| \$          | Boletos                  |                    |             |   |                                                                                             |                   |
| ଡ           | Acordo                   |                    |             |   |                                                                                             |                   |
| ľ           | Extrato Financeiro       |                    |             |   |                                                                                             |                   |
| ٢           | Avaliação Institucional  |                    |             |   |                                                                                             |                   |
| Ø           | Idioma                   |                    |             |   |                                                                                             |                   |
| ×           | Sair                     |                    |             |   |                                                                                             | Precisa de Ajuda? |

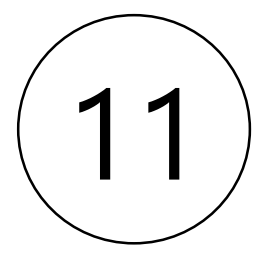

#### É POSSÍVEL OBTER O EXTRATO FINANCEIRO COM TODOS OS PAGAMENTOS DO ALUNO

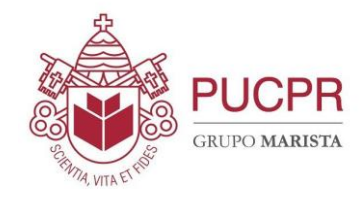

|        | GRUPO MARISTA                                              |                                   |                          | 1                               | 111-52 - Tecn<br>Série: 1 Perío<br>Status: Ativo | ologia em Gestão de<br>do: 25 Turma: 11100010007_20192_02 |
|--------|------------------------------------------------------------|-----------------------------------|--------------------------|---------------------------------|--------------------------------------------------|-----------------------------------------------------------|
|        | Dados Cadastrais<br>Disciplinas Matriculadas<br>Frequência | <b>Data Inicial</b><br>01/03/2019 |                          | <b>Data Final</b><br>30/10/2019 |                                                  |                                                           |
| <br>E  | Matrícula<br>Contrato                                      |                                   |                          | <b>Q</b> Buscar                 |                                                  |                                                           |
|        | Histórico<br>Serviços<br>Cobranças                         | Mensalidades<br>Ano / Mês         | Vencimento               | Valor Pago                      | A Pagar                                          |                                                           |
| \$     | Boletos                                                    | 2019/10<br>2019/9                 | 10/10/2019               | R\$ 0,00<br>R\$ 0,00            | R\$ 0,00<br>R\$ 0,00                             | Detalhes                                                  |
|        | Extrato Financeiro                                         | 2019/8                            | 12/08/2019               | R\$ 0,00                        | R\$ 0,00                                         | Detalhes                                                  |
| ©<br>0 | Avaliação Institucional<br>Idioma                          | 2019/7<br>2019/6                  | 23/07/2019<br>10/06/2019 | R\$ 0,00<br>R\$ 0,00            | R\$ 0,00<br>R\$ 0,00                             | Detalhes                                                  |
| ×      | Sair                                                       |                                   |                          |                                 |                                                  | Precisa                                                   |

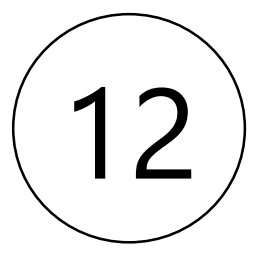

#### NA AVALIAÇÃO INSTITUCIONAL É POSSÍVEL RESPONDER PERGUNTAS SOBRE OS PROCESSOS DA IES, QUANDO LIBERADO PELA MESMA, COM DATA PRÉ-DETERMINADA

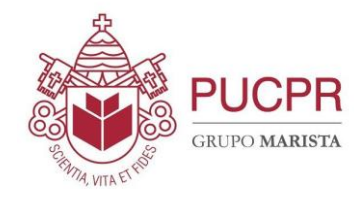

|            | GRUPO MARISTA            |                              | <b>111-52 - Tecnologia em Gestão de</b><br>Série: 1 Período: 25 Turma: 11100010007-20192-02 |
|------------|--------------------------|------------------------------|---------------------------------------------------------------------------------------------|
| Ļ          | Avisos                   | <b>.</b>                     | Status: Ativo                                                                               |
| ľ          | Dados Cadastrais         | Questionários                |                                                                                             |
|            | Disciplinas Matriculadas |                              |                                                                                             |
| 2          | Frequência               | Nenhum resultado encontrado. |                                                                                             |
| 2          | Matrícula                |                              |                                                                                             |
| E          | Contrato                 |                              |                                                                                             |
| Ê          | Histórico                |                              |                                                                                             |
| E          | Serviços                 |                              |                                                                                             |
| <u>(1)</u> | Cobranças                |                              |                                                                                             |
| \$         | Boletos                  |                              |                                                                                             |
| ୭          | Acordo                   |                              |                                                                                             |
| ß          | Extrato Financeiro       |                              |                                                                                             |
| ٢          | Avaliação Institucional  |                              |                                                                                             |
| •          | Idioma                   |                              |                                                                                             |
|            |                          |                              | Precisa de Aiuda?                                                                           |

13

#### É POSSÍVEL OPTAR PELO IDIOMA INGLÊS OU PORTUGUÊS

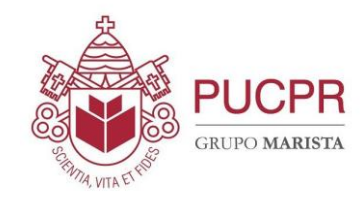

|                            |                    | <b>1</b> | 111-52 - Tecnologia em Gestão de<br>Série: 1 Período: 25 Turma: 1110001000<br>Status: Ativo | 07_20192_02       |
|----------------------------|--------------------|----------|---------------------------------------------------------------------------------------------|-------------------|
| 📮 Avisos                   |                    |          |                                                                                             |                   |
| Dados Cadastrais           | Questionários      |          |                                                                                             |                   |
| 📖 Disciplinas Matriculadas |                    | Idioma   | x                                                                                           |                   |
| 🛃 Frequência               |                    |          |                                                                                             |                   |
| Matrícula                  | Portugues (Brasil) |          |                                                                                             |                   |
| E Contrato                 | English            |          |                                                                                             |                   |
| 曽 Histórico                |                    |          |                                                                                             |                   |
| 🖻 Serviços                 |                    |          |                                                                                             |                   |
| 🚥 Cobranças                |                    |          |                                                                                             |                   |
| \$ Boletos                 |                    |          |                                                                                             |                   |
| 🕼 Acordo                   |                    |          |                                                                                             |                   |
| Extrato Financeiro         |                    |          |                                                                                             |                   |
| Avaliação Institucional    |                    |          |                                                                                             |                   |
| 🚱 Idioma                   |                    |          |                                                                                             |                   |
| × Sair 🛛 🧲                 |                    |          |                                                                                             | Precisa de Ajuda? |